## JOB AID – ADD MULTIPLE LINE ITEMS TO A REQUISITION

It is recommended to create separate line items for each item in your order. This helps to avoid matching issues when the invoice is processed.

## ORDER EXAMPLE:

| ITEM                | QTY | UNIT PRICE | TOTAL PRICE |
|---------------------|-----|------------|-------------|
| Book A              | 4   | 25.99      | 103.96      |
| Book B              | 3   | 19.99      | 59.97       |
| Shipping & Handling | 1   | 9.99       | 9.99        |
|                     |     |            | \$173.92    |

- 1) Select the appropriate Marketplace Form to place your order.
- 2) Open the form and enter the information for line 1 of your order. (Eg. Book A)
- 3) From the "Available Actions" drop-down menu, select "Add to Cart and Return" and click "Go". This will add the first line item to your cart and return you to the form.

| Quick Order    |                                                                                                  | Available Actions: Add to Cart and Return 🔹 Go Close                      |  |  |
|----------------|--------------------------------------------------------------------------------------------------|---------------------------------------------------------------------------|--|--|
| Instructions ? | Quick Order Request Information ?                                                                |                                                                           |  |  |
|                | Supplier                                                                                         | Barnes and Noble Booksellers more info<br>select different supplier       |  |  |
| <b>KUIGERS</b> | Fulfillment Address                                                                              | Dallas02: (preferred)<br>PO Box 951610<br>Dallas, TX 75395 US             |  |  |
|                |                                                                                                  | select different fulfillment center                                       |  |  |
|                | Distribution                                                                                     |                                                                           |  |  |
|                | The system will distribute purchase orders using the method(s) indicated below:                  |                                                                           |  |  |
|                | Check this box to customize order distribution information.                                      |                                                                           |  |  |
|                | Manual                                                                                           |                                                                           |  |  |
|                | Contract                                                                                         | select contract                                                           |  |  |
|                | Product Description                                                                              | Book A                                                                    |  |  |
|                |                                                                                                  | 248 characters remaining expand   clear                                   |  |  |
|                | Catalog No. (Leave blank if<br>unknown)                                                          |                                                                           |  |  |
|                | ***Please enter the cost of ea<br>field below***                                                 | ch of the item(s) being ordered in the Estimated Cost/Fee (not to exceed) |  |  |
|                | Estimated Cost/Fee (not to exceed)                                                               | 25.99                                                                     |  |  |
|                | ***Please enter the number of items being ordered in the Item Quantity/Total Cost field below*** |                                                                           |  |  |
|                | Item Quantity/Total Cost                                                                         | 4                                                                         |  |  |
|                | Packaging (UOM)                                                                                  | 1 EA - Each 🔻                                                             |  |  |
|                | Commodity Code                                                                                   | Code Books/Publications/Library Services                                  |  |  |

- 4) Continue following steps 2-3 for each remaining item in your order.
- 5) After you complete the form for your final item, change the "Available Actions" selection to "Add and Go to Cart" and click "Go". This will bring you to your cart where you will have all the line items for your order.

## Form added to cart successfully

Each Add to cart action adds the item to the cart. Use the Save option to update the item in the cart.

| Quick Order    |                                                                                                    | Available                                  | e Actions: Add and go to Cart Go Close                   |   |
|----------------|----------------------------------------------------------------------------------------------------|--------------------------------------------|----------------------------------------------------------|---|
| Instructions   | ?                                                                                                    | Quick O                                    | Order Request Information                                | ? |
|                | Supplier                                                                                                    | Barnes and<br>select differe               | Noble Booksellers more info<br>ent supplier              |   |
| <b>KUIGERS</b> | Fulfillment Address                                                                                                    | Dallas02: (p<br>PO Box 951<br>Dallas, TX 7 | preferred)<br>1610<br>75395 US                           |   |
|                |                                                                                                    | select differe                             | ent fulfillment center                                   |   |
|                | Distribution                                                                                                    |                                            |                                                          |   |
|                | The system will distribute purchase orders using the method(s) indicated below:                                                  |                                            |                                                          |   |
|                | Check this box to customize order distribution information.                                                                      |                                            |                                                          |   |
|                | Manual                                                                                                    |                                            |                                                          |   |
|                | Contract                                                                                                    | select contra                              | act                                                      |   |
|                | Product Description Shipping & Hand                                                                                              |                                            | ዩ Handling                                               |   |
|                |                                                                                                    | 235 characters remaining expand   clear    |                                                          |   |
|                | Catalog No. (Leave blank if unknown)                                                                                             |                                            |                                                          |   |
|                | ***Please enter the cost of each of the item(s) being ordered in the <b>Estimated Cost/Fee (not to exceed)</b><br>field below*** |                                            |                                                          |   |
|                | Estimated Cost/Fee (not to exceed)                                                                                               | 9.99                                       |                                                          |   |
|                | ***Please enter the number of                                                                                                    | f items being                              | g ordered in the Item Quantity/Total Cost field below*** |   |
|                | Item Quantity/Total Cost                                                                                                    | 1                                          |                                                          |   |
|                | Packaging (UOM)                                                                                                    | 1                                          | EA - Each                                                | • |

6) Select "Proceed to Checkout" and continue placing your order as you normally would.

| Shopping Cart for Alysse Dinescu<br>Name this cart: Order Example                       | Continue Shopping     B Item(s)     setmeted to, a                         | Continue Shopping     B Item(s) for a total of 173.92 us     subtract 75.92 us     subtract 75.92 us |  |  |  |
|-----------------------------------------------------------------------------------------|----------------------------------------------------------------------------|----------------------------------------------------------------------------------------------------|--|--|--|
| Have you made changes? Update Barnes and Noble Booksellers more who                     | at 1 The Help Empty Cart Create New Cart. Perform an action on (0 items se | elected)                                                                                                    |  |  |  |
| Dallas02 Edit<br>PO Box 951610, Dallas, TX 75395 US                                     |                                                                            |                                                                                                    |  |  |  |
| Product Description Book A get Gommodity Code Books/Publications/Library Services       | Unit Price<br>25.99<br>1/EA - Esch<br>Update<br>More Actions -             | Quantity         Total           4         103.96           Shipping         0.00 USD           Handling         0.00 USD                                                                                                    |  |  |  |
| Book B<br>open form_<br>Commodity Code [Books/Publications/Library Services             | 19.99<br>1/EA - Each<br>Update<br>More Actions                             | 3 59.97<br>Shipping 0.00 USD<br>Handling 0.00 USD                                                                                                    |  |  |  |
| Shipping & Handling<br>open form.<br>Commodity Code Books/Publications/Library Services | 9.99<br>1/EA - Each<br>Update<br>More Actions -                            | 1 9.99<br>Shipping 0.00 USD<br>Handling 0.00 USD                                                                                                    |  |  |  |
|                                                                                         | Suppler                                                                    | subtotal 173.92 USD                                                                                                    |  |  |  |
| Have you made changes? Update                                                           | 8 Hem(s)<br>automated ta, u                                                | for a total of 173.92 usb<br>subsense 173.92 USD<br>hipping & hending: 000 USD<br>Proceed to Checkout                                                                                                    |  |  |  |